SW 16377

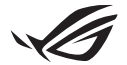

# Installationsguide – Keystone II

Med Keystone (NFC-nyckel) kan du komma åt anpassningsbara inställningar och aktivera olika funktioner. Du kan justera Keystone-inställningarna via appen Armoury Crate, och de inställningar du gör efter kopplingen kommer att vara knutna till denna Keystone.

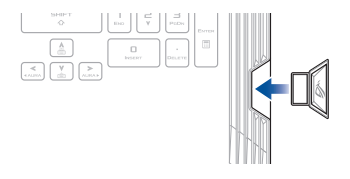

# Koppla Keystone till ditt ASUS-konto

Sätt i Keystone och öppna appen Armoury Crate, gå till **Device (Enhet)** från huvudmenyn > **Keystone** och välj sedan **Bind account (Koppla konto)**. När kopplingen är klar kan du börja anpassa inställningarna för Keystone på den här sidan.

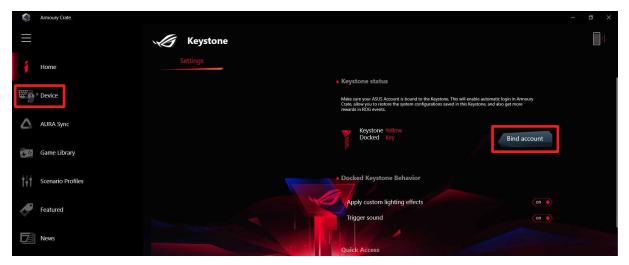

**OBS!** En Keystone kan endast kopplas till ett ASUS-konto. Om du tidigare har kopplat Keystone till ditt ASUS-konto är alternativet **Bind account (Koppla konto)** inte tillgängligt.

# Anpassa Keystone

### VIKTIGT!

- · Din bärbara dator måste vara ansluten till internet.
- · Se till att sätta i Keystone innan du anpassar följande inställningar.

## Beteende vid dockad Keystone

Klicka för att aktivera eller inaktivera valfria funktioner som kan aktiveras när Keystone är dockad.

## Snabbåtkomst

I den här menyn kan du använda Keystone för att aktivera utvalda funktioner när du sätter i och drar ur Keystone.

### Sätt i Keystone

- 1. Klicka på off (av) för att aktivera Insert Keystone (Sätt i Keystone).
- Markera funktionen du vill aktivera. Du kan anpassa den genom att välja alternativ i listrutan eller popup-menyn.

#### OBS!

Innan du aktiverar Remember my account and restore system configurations (Kom ihåg mitt konto och återställ systemkonfigurationer) måste du göra följande:

- 1. Koppla Keystone till ditt ASUS-konto.
- Säkerhetskopiera din systemprofil genom att gå till User Center (Användarcenter) från huvudmenyn i Armoury Crate > logga in på ditt ASUS-konto > markera Auto-Backup and Restore (Automatisk säkerhetskopiering och återställning) under din användarprofil.

| Ô   |                   |             |                            |  |   |          |
|-----|-------------------|-------------|----------------------------|--|---|----------|
| Ξ   |                   | User Center |                            |  | [ | <u>l</u> |
| í   |                   |             |                            |  |   |          |
| ₩p  |                   |             |                            |  |   |          |
|     | ALBA Sync         |             |                            |  |   |          |
| 100 | Game Library      |             | Email<br>asus_rog@asus.com |  |   |          |
| tit | Scenario Profiles |             |                            |  |   |          |
| Ð   | Featured          |             | 2/5/2020 12:30:08 AM       |  |   |          |
| 5   | News              |             | Auto-Backup and Restore    |  |   |          |

## **Ta bort Keystone**

- 1. Klicka på off (av) för att aktivera Remove Keystone (Ta bort Keystone).
- 2. Markera funktionen du vill aktivera.

# Ställa in din Shadow-drivrutin

Shadow Drive (Z:) är en dold lagringspartition som du kan låsa (dölja) eller låsa upp (visa) med ditt ASUS-konto eller en auktoriserad Keystone (se avsnittet Authorize Unlock Key (Auktorisera upplåsningsnyckel). Bläddra ner på inställningssidan tills du når Shadow-drivrutinen.

### VIKTIGT!

- Din bärbara dator måste vara ansluten till internet för att kunna aktivera den här funktionen.
- Se till att du har registrerat dig f
  ör ett ASUS medlemskonto. G
  å till <u>https://account.asus.com</u>
  f
  ör mer information.

## **Shadow Drive**

Om du använder Shadow Drive för första gången väljer du **Activate Shadow Drive (Aktivera Shadow Drive)** och anger sedan ditt ASUS-konto som adress för lösenordsåterställning för att slutföra aktiveringen.

## Status for Shadow Drive (Shadow Drive-status)

Låsa (dölja) din Shadow Drive

Välj Lock (Lås) så döljs Shadow Drive.

#### Låsa upp (visa) din Shadow Drive

- Välj Unlock Shadow Drive (Lås upp Shadow-drivrutin) för att ändra status för låst enhet.
- 2. Ange lösenordet till ditt ASUS-konto och välj OK för att låsa upp (visa) Shadow Drive (Z:).

## Krypteringsinställning

#### OBS!

- Krypteringsfunktionen är endast tillgänglig på ROG-modeller med Windows 10 Professional förinstallerat av ASUS.
- Alternativet Krypteringsinställning är endast tillgängligt när Shadow Drive-statusen är Upplåst.
- 1. Klicka på off (av) för att aktivera Encryption Setup (Krypteringsinställning).
- Ange det lösenord du vill kryptera Shadow Drive med och klicka på OK för att slutföra inställningen.

#### VIKTIGT!

- Se till att skydda ditt krypteringslösenord dina data kan inte återställas om ditt krypteringslösenord går förlorat.
- Krypterings- och dekrypteringshastighet beror på datastorleken och antalet filer som lagrats på din Shadow Drive.

## Auktorisera upplåsningsnyckel

**OBSI** Funktionen Authorize Unlock Key (Aktivera upplåsningsnyckel) är endast tillgänglig när Shadow Drive-statusen är Upplåst.

Du kan låsa upp (visa) Shadow Drive med din auktoriserade Keystone. Om du vill använda flera Keystones för att låsa upp (visa) Shadow Drive måste du auktorisera varje Keystone var för sig.

Auktorisera Keystone att låsa upp (visa) Shadow Drive

#### 1. Välj Authorize (Auktorisera).

- 2. Ange lösenordet till ditt ASUS-konto och välj OK.
- 3. Välj den Keystone du vill auktorisera och klicka på OK.

#### Återkalla auktorisering för Keystone att låsa upp (visa) Shadow Drive

- 1. Välj Authorize (Auktorisera).
- 2. Ange lösenordet till ditt ASUS-konto och välj OK.
- 3. Avmarkera den Keystone du vill återkalla auktoriseringen för och klicka på OK.